Universität zu Köln

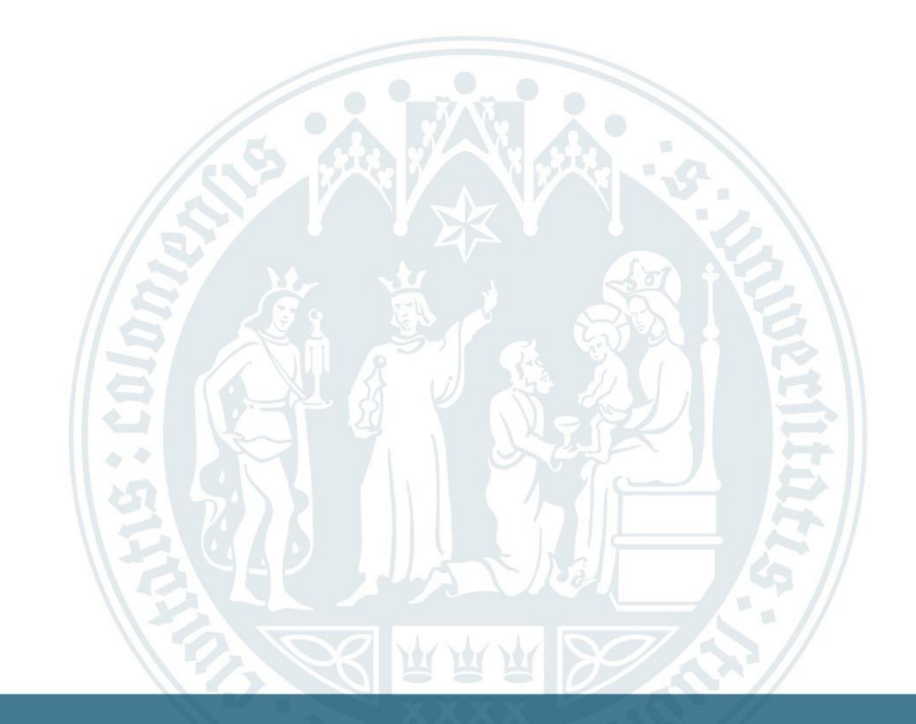

# Anleitung: Ausfüllen eines Antrags

WiSo-Anrechnungszentrum | 04.10.2022

# Homepage des Anrechnungszentrums (ARZ)

#### Universität zu Köln

#### Abschließender Antrag

Sie können sich ECTS Punkte aus dem Ausland an der Universität zu Köln anrechnen lassen. Lesen Sie dazu bitte vorher die Formalen Hinweise.

Stellen Sie dazu in unserem System einen Abschließenden Antrag. Eine Anleitung zum richtigen Ausfüllen finden Sie auf der rechten Seite, oder falls Sie unsere Website mit einem Mobilen Gerät besuchen, unter "Weitere Informationen".

#### Ablauf Abschließender Antrag

| Zeugnis vom ZIB stempeln lassen                                        | ~ |
|------------------------------------------------------------------------|---|
| Abschließenden Antrag online stellen, Zeugnis hochladen und abschicken | ~ |
| Antrag unterschrieben einreichen                                       | ~ |
| Eventuell Nachweise nachreichen                                        | ~ |
| Bearbeitungsphase                                                      | ~ |
| Eventuell Nachweise abholen                                            | ~ |
| Antrag abgeschlossen                                                   | ~ |

| G        | Unive<br>Wirts<br>Zentre | ersität zu Kölr<br>schafts- und S<br><b>um für die Anre</b> | n<br>Sozialwissenschaftliche Fakultät<br>chnung auswärtiger Leistungen                                                                          | Sprache 💻 🖽   |
|----------|--------------------------|-------------------------------------------------------------|----------------------------------------------------------------------------------------------------|---------------|
| Start    | Information              | Anträge                                                     | Persönliche Daten Kontakt/FAQ                                                                                                    |               |
|          | Nach <b>erstmaliger</b>  | <b>n</b> Login erhalten                                     | Sie neue Rechte und landen derzeit wieder im Login Bereich OHNE Hinweise auf ein falsches Pa<br>Bitte melden Sie sich danach einfach erneut an. | sswort o.ä    |
| Login mi | t Studenten-IT-Acco      | bunt                                                        | Dise sub-so Ol des Des desensors lines 17 Augusts des Uni 1/21 - sie                                                                            |               |
| Passwor  | d:                       |                                                             | Bitte geben Sie den Benutzernamen inres 11-Accounts der Uni Koin ein.                                                                           |               |
|          |                          |                                                             | 👩 An diesem Computer eingeloggt b                                                                                                    | leiben Log in |
|          |                          |                                                             | Zur Fachsemestereinstufung müssen Sie sich zuerst registrieren                                                                                  | Registrieren  |

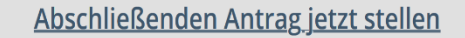

Universität zu Köln 2018 | Kontakt | Impressum | Datenschutz

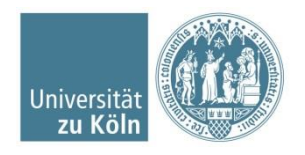

WiSo Anrechungszentrum Universität zu Köln

#### Persönliche Daten aktualisieren und Antragsart auswählen

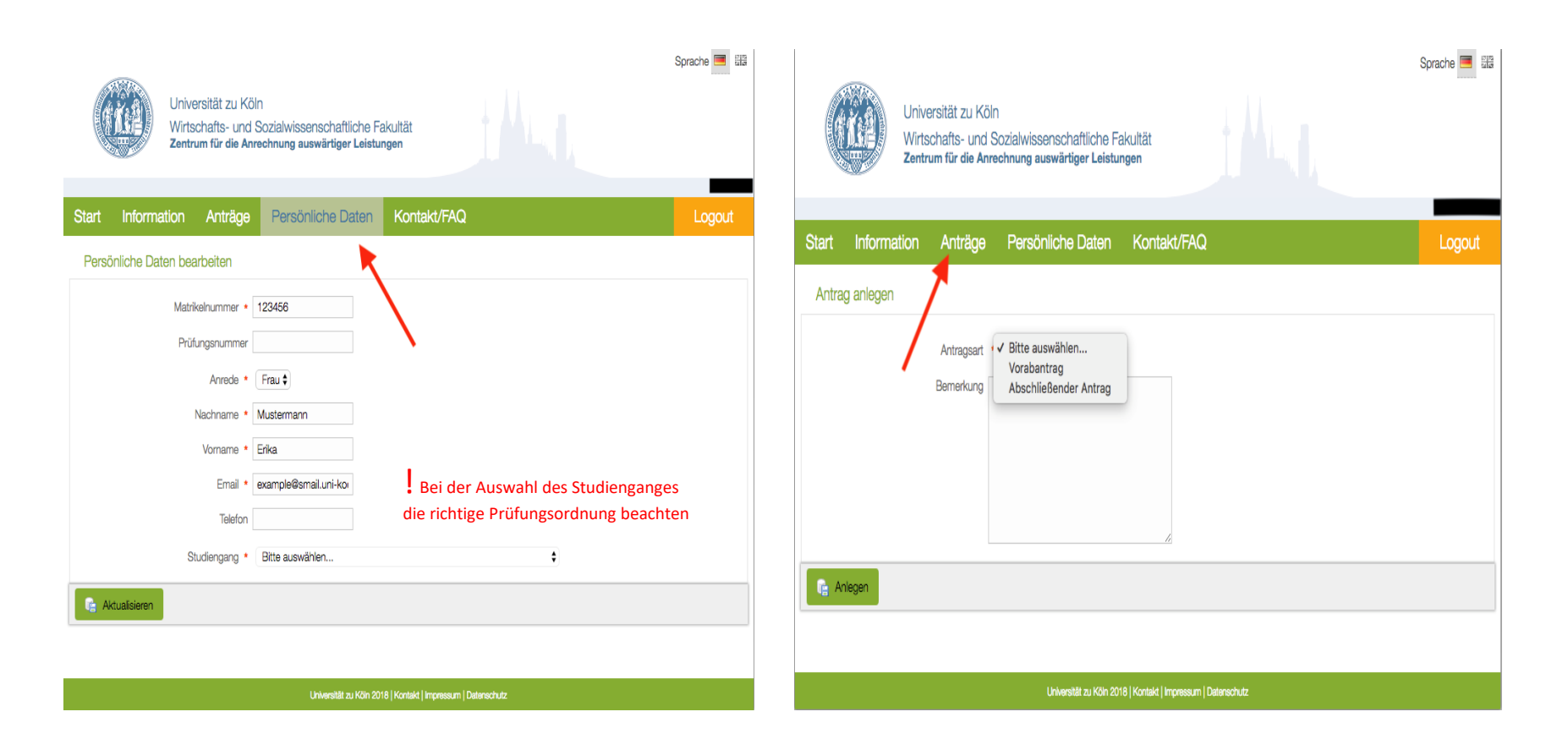

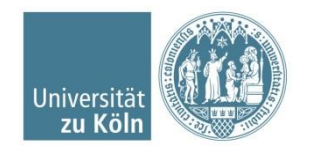

## Abschließenden Antrag wählen

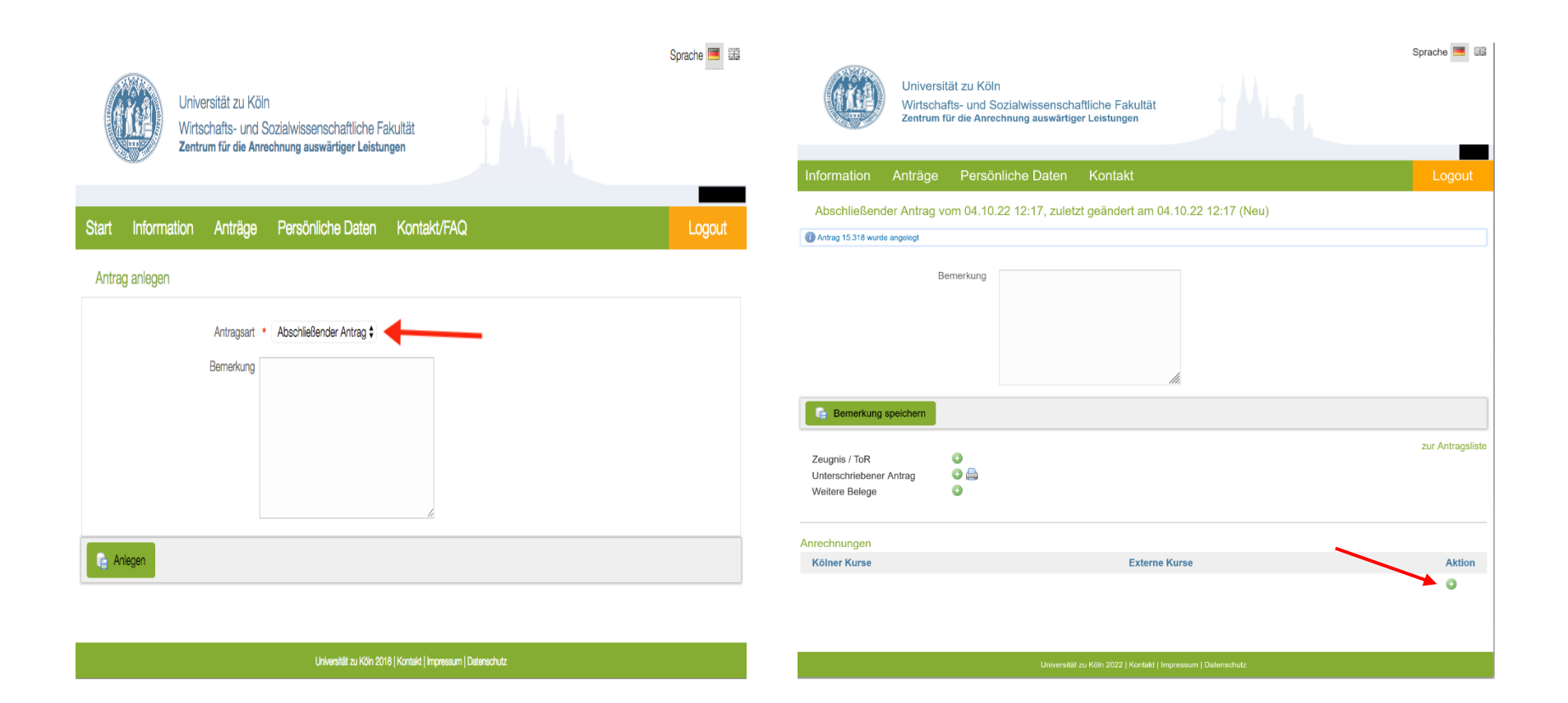

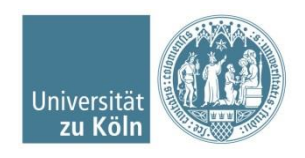

## Kölner Kurse hinzufügen

| Ur<br>Wze                                                                      | niversität zu Köln<br>irtschafts- und Sozialwissenschaftliche Fakultät<br>ntrum für die Anrechnung auswärtiger Leistungen                                                                                           |                  |
|--------------------------------------------------------------------------------|----------------------------------------------------------------------------------------------------|------------------|
| Information Anti                                                               | räge Persönliche Daten Kontakt                                                                                                    | Logout           |
| Abschließender An                                                              | trag vom 04.10.22 12:17, zuletzt geändert am 04.10.22 12:17 (Neu)                                                                                                    |                  |
| Antrag 15.318 wurde angele                                                     | Anrechnung anlegen                                                                                                    |                  |
| Bemerkung speict<br>Zeugnis / ToR<br>Unterschriebener Antra-<br>Weitere Belege | Anrechnungstyp • Bitte auswählen •<br>Kölner Kurs<br>Für weitere Kölner Kurs<br>Erläuterungen Kurs<br>BM - Basismodul<br>AM - Aufbaumodul<br>EM - Ergänzungsmodul<br>SM - Schwerpunktmodul<br>SM - Schwerpunktmodul | zur Antragsliste |
| Anrechnungen                                                                   | Patron Kong                                                                                                    | 81-41- u         |
| Koiner Kurse                                                                   | Externe Kurse                                                                                                    |                  |

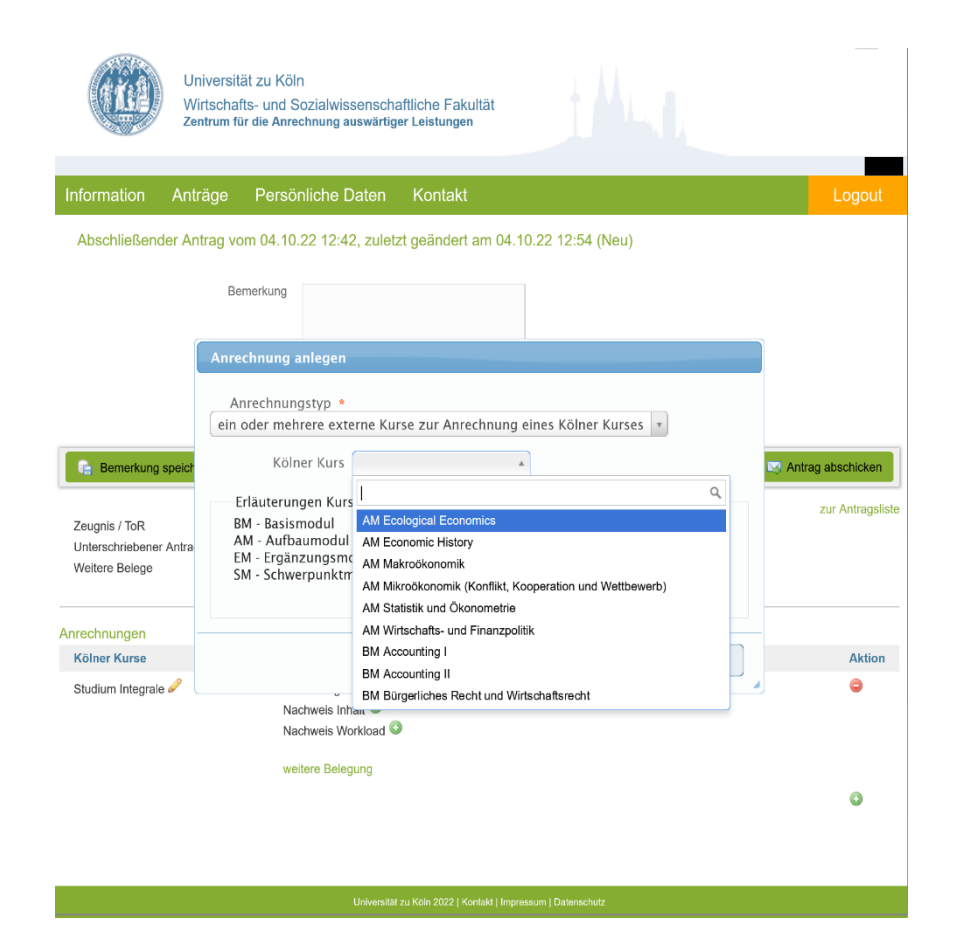

Universität zu Köln

## Externe Kurse hinzufügen

| Universi<br>Wirtscha<br>Zentrum f                            | tät zu Köln<br>afts- und Sozialwissensch:<br>für die Anrechnung auswärtig | nfliche Fakultät<br>ar Leistungen   | -                |
|--------------------------------------------------------------|---------------------------------------------------------------------------|-------------------------------------|------------------|
| Information Anträge                                          | Persönliche Daten                                                         | Kontakt                             | Logout           |
| Abschließender Antrag v                                      | om 04.10.22 12:42, zuletz<br>emerkung                                     | rt geändert am 04.10.22 14:11 (Neu) |                  |
| Ge Bemerkung speichern                                       |                                                                           |                                     |                  |
| Zeugnis / ToR<br>Unterschriebener Antrag<br>Weitere Belege   | 0<br>0 🚔<br>0                                                             |                                     | zur Antragsliste |
| Anrechnungen                                                 |                                                                           |                                     |                  |
| Kölner Kurse                                                 |                                                                           | Externe Kurse                       | Aktion           |
| AM Ecological Economics 🥔                                    |                                                                           | Belegung hinzufügen                 | ٢                |
|                                                              |                                                                           |                                     | 0                |
| Universität zu Köln 2022   Kontakt   Impressum   Datenschutz |                                                                           |                                     |                  |

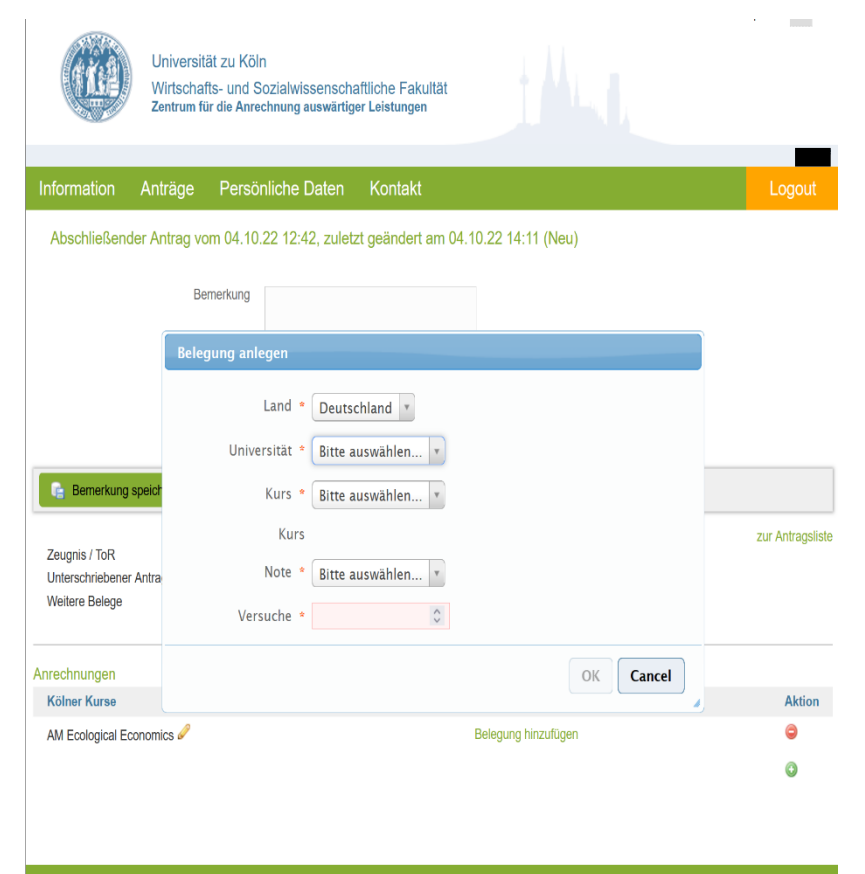

niversität zu Köln 2022 | Kontakt | Impressum | Datenschutz

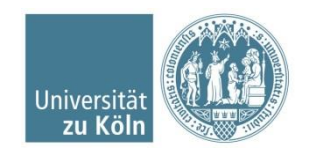

#### Externe Kurse hinzufügen und Nachweise hochladen

|                                                                               | träge Persönliche                                   | Daten Kontakt                                                                                                    |                                                          |                                         |
|-------------------------------------------------------------------------------|-----------------------------------------------------|----------------------------------------------------------------------------------------------------|----------------------------------------------------------|-----------------------------------------|
| Abschließender A                                                              | ntrag vom 04.10.22 12:4                             | 12, zuletzt geändert am                                                                                                    | 04.10.22 14:15 (Neu)                                     |                                         |
|                                                                               | Bemerkung                                           |                                                                                                    |                                                          |                                         |
|                                                                               | Belegung anlegen                                    |                                                                                                    |                                                          |                                         |
| Bemerkung speich<br>Zeugnis / ToR<br>Unterschriebener Antra<br>Weitere Belege | Land •<br>Universität •<br>Kurs •<br>Kurs<br>Note • | Frankreich *<br>Universität Paris 1 Pan<br>Bitte auswählen *<br>I Q<br>dans les pays<br>mödierrandens<br>European Integration<br>European Integration<br>European Integration | théon-Sorbonne 🔹                                         | 💌 Antrag abschicken<br>zur Antragsliste |
| rechnungen                                                                    |                                                     | Industrial Economics                                                                                                    | OK Cancel                                                |                                         |
| Kölner Kurse<br>AM Ecological Econom                                          | ics 🖉                                               | Comparative<br>European Politics<br>Economie du<br>développement<br>neuen Kurs anlegen                                                                                        | konomie - 1.0 (1) 2 G<br>als Inhalt 0<br>als Workloard 0 | Aktion                                  |

| Universität :<br>Wirtschafts-<br>Zentrum für d             | zu Köln<br>- und Sozialwissenscha<br>die Anrechnung auswärtige | ftliche Fakultät<br>r Leistungen                                                                                                    |                                                                    |
|------------------------------------------------------------|----------------------------------------------------------------|----------------------------------------------------------------------------------------------------|--------------------------------------------------------------------|
| Information Anträge I                                      | Persönliche Daten                                              | Kontakt                                                                                                    | Logout                                                             |
| Abschließender Antrag vom                                  | 04.10.22 12:42, zuletz                                         | t geändert am 04.10.22 14:21 (Neu)                                                                                                    |                                                                    |
| Bome                                                       | vrkung                                                         | li.                                                                                                    |                                                                    |
| E Bemerkung speichern                                      |                                                                |                                                                                                    | Antrag abschicken                                                  |
| Zeugnis / ToR<br>Unterschriebener Antrag<br>Weitere Belege |                                                                |                                                                                                    | zur Antragsliste                                                   |
| Anrechnungen                                               | 5.                                                             | dama Musaa                                                                                                    | A145                                                               |
| AM Ecological Economics &                                  | His<br>Na<br>Na<br>Na<br>We                                    | stoire de la vie politique - bestanden de<br>ichweis Inhalt de<br>ichweis Workload de<br>krockonomie - 1,0 (1) de<br>ichweis Inhalt de<br>ichweis Workload de<br>itere Belegung | Die Anforderungen an<br>die Nachweise unserer<br>Website entnehmen |
|                                                            | Universitat z                                                  | zu Koln 2022   Kontekt   Impressum   Datenschutz                                                                                                    |                                                                    |

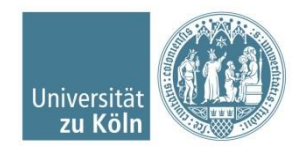

#### Antrag erstellen und unterschrieben hochladen

| Univer<br>Wirtsc<br>Zentrur                                | rsität zu Köln<br>hafts- und Sozialwissensch<br>n für die Anrechnung auswärtig | aftliche Fakultät<br>jer Leistungen                                                                                                    | _                |  |
|------------------------------------------------------------|--------------------------------------------------------------------------------|----------------------------------------------------------------------------------------------------|------------------|--|
| Information Anträge                                        | e Persönliche Daten                                                            | Kontakt                                                                                                    | Logout           |  |
| Abschließender Antrag                                      | vom 04.10.22 12:42, zulet                                                      | zt geändert am 04.10.22 14:21 (Neu)                                                                                                    |                  |  |
| Bemerkung                                                  |                                                                                |                                                                                                    |                  |  |
| Bemerkung speichern                                        |                                                                                | R Antra                                                                                                    | ag abschicken    |  |
| Zeugnis / ToR<br>Unterschriebener Antrag<br>Weitere Belege | 0<br>0 ≙ ◀<br>0                                                                | Antrag erstellen und drucken                                                                                                    | zur Antragsliste |  |
| Anrechnungen                                               |                                                                                |                                                                                                    |                  |  |
| Kölner Kurse                                               | E                                                                              | Externe Kurse                                                                                                    | Aktion           |  |
| AM Ecological Economics 🖉                                  | Y<br>N<br>N<br>N<br>N                                                          | listoire de la vie politique - bestanden 🖋 ອ<br>lachweis Inhall ©<br>lachweis Workload ©<br>Aikroökonomie - 1,0 (1) 🖋 ອ<br>lachweis Inhall ©<br>lachweis Workload © | ٥                |  |
|                                                            | W                                                                              | veitere Belegung                                                                                                    | ٥                |  |

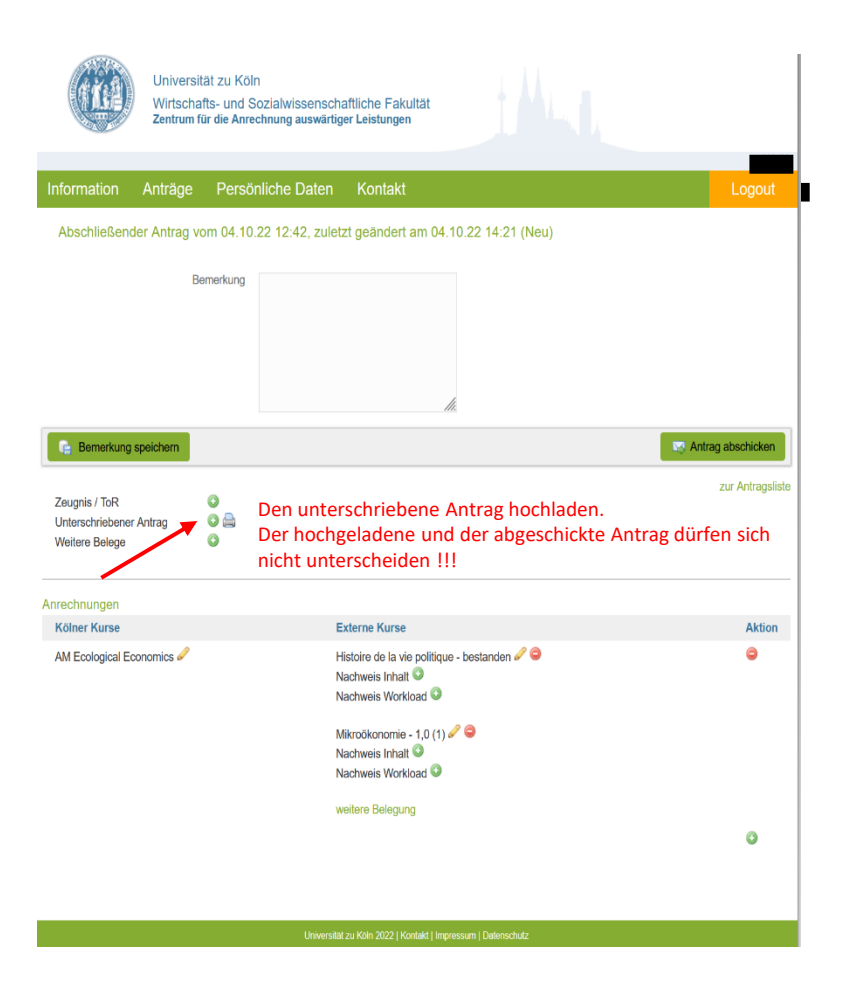

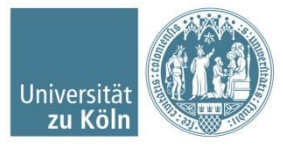

## Zeugnis hochladen und Antrag abschicken

| Univers<br>Wirtsch<br>Zentrum                              | sität zu Köln<br>lafts- und Sozialwissensch:<br>für die Anrechnung auswärtig | affliche Fakultät<br>er Leistungen                                                                                                    |                                            |
|------------------------------------------------------------|------------------------------------------------------------------------------|----------------------------------------------------------------------------------------------------|--------------------------------------------|
| Information Anträge                                        | Parsönliche Daten                                                            | Kontakt                                                                                                    |                                            |
| Antrage                                                    | Personnene Daten                                                             | Kontakt                                                                                                    | Logout                                     |
| Abschließender Antrag                                      | vom 04.10.22 12:42, zuleta                                                   | zt geändert am 04.10.22 14:21 (Neu)                                                                                                    |                                            |
| ſ                                                          | Bemerkung                                                                    | 16.                                                                                                    |                                            |
| Bemerkung speichern                                        |                                                                              |                                                                                                    | Antrag abschicken                          |
| Zeugnis / ToR<br>Unterschriebener Antrag<br>Weitere Belege | Zeug                                                                         | nis/ ToR hochladen ( ggf. ZIB St                                                                                                    | zur Antragsliste<br>empel nicht vergessen) |
| Anrechnungen                                               | -                                                                            | vtorne Kuree                                                                                                    | Aktion                                     |
| AM Ecological Economics 🖋                                  | H<br>N<br>N<br>N<br>N<br>N                                                   | istoire de la vie politique - bestanden 2 ⊖<br>activeis Inhalt<br>ikroökonomie - 1,0 (1) 2 ⊖<br>activeis Inhalt<br>activeis Inhalt<br>activeis Workload | e<br>e                                     |
|                                                            | w                                                                            | eitere Belegung                                                                                                    | 0                                          |
|                                                            | Universität                                                                  | zu Köln 2022   Kontakt   Impressum   Datenschutz                                                                                                    |                                            |

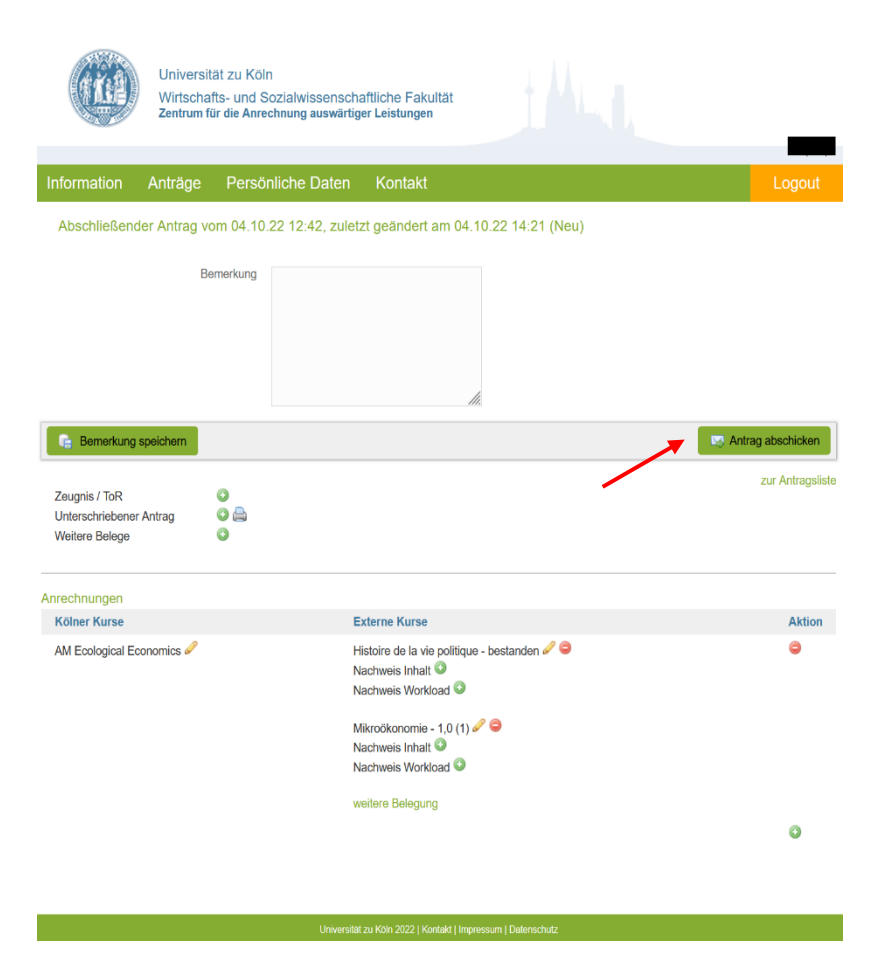

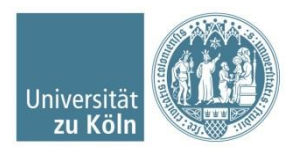

### Antrag abschicken alternativ

- Nach dem Abschicken auf unserer Homepage erhalten Sie zusätzlich Ihren Antrag per Mail (Smail Account)
- Drucken Sie den Antrag aus und unterschreiben ihn
  - <u>Vorabantrag</u>: Schicken Sie uns den Antrag per Mail oder werfen Sie ihn in den Briefkasten vor dem WiSSPo im WiSo Erweiterungsbau.
  - <u>Abschließender Antrag</u>: Werfen Sie den Antrag in den Briefkasten vor dem WiSSPo mit Dokumenten die Ihre beantragte Anrechnung belegen:
    - Zeugnis der Ausländischen Hochschule (gestempelt vom ZiB)
    - Kopie des Ausbildungszeugnis
    - Praktikumsbescheinigung …

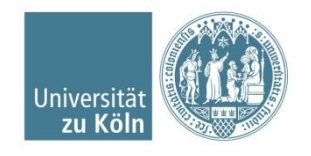